# 同一メールアカウントの追加

サーバーの移行時などで、同一のメールアカウントを新たに追加したい場合、Outlookの仕様上、同一のメールアカウントは[ア カウントの追加]からの登録が行えません。このような場合は、「アカウント設定]の「プロファイルの管理]から、設定できます。

#### STEP1 [ファイル]> [アカウント設定]> [プロファイルの管理]

画面左上部の [ファイル] を選択します。

次に左メニューの[情報]が選択されていることを確認し、右側の[アカウントの設定]から[プロファイルの管理]を選択します。

| 0                          | ₽ 検索                |
|----------------------------|---------------------|
| ファイル <u>ホーム</u> 送受信 表示 ヘルプ |                     |
| ロ新しいメール - 前 - 日 ビー         | ∽ ∽ → 🛆 未読/開封済み 🎙 🗸 |
| く ここにお気に入りのフォルダーをドラッグします   | すべて 未読              |

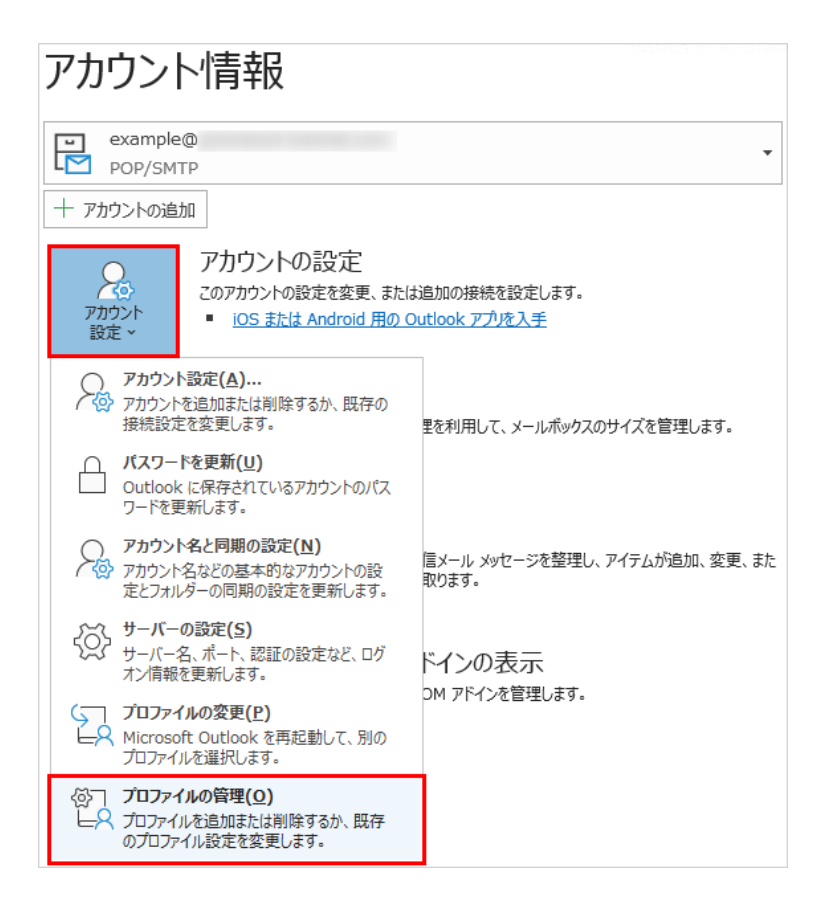

### STEP2 [電子メールアカウント]選択

「メール設定-Outlook」のウィンドウで [電子メールアカウント] をクリックします。

| メール設定 - Outlook                                                 | ×              |
|-----------------------------------------------------------------|----------------|
| 電子メール アカウント                                                     |                |
| 電子メール アカウントとディレクトリを設定します。                                       | 電子メール アカウント(E) |
| データファイル                                                         |                |
| 電子メール メッセージとドキュメントを保存するために使用す<br>るファイルの設定を変更します。                | データ ファイル(F)    |
| ว้อวะาน                                                         |                |
| 電子メール アカウントとデータ ファイルの複数のプロファイルを<br>設定します。通常は、1 つのプロファイルだけが必要です。 | プロファイルの表示(S)   |
|                                                                 |                |
|                                                                 | 閉じる(C)         |

## STEP3 アカウントの一覧上部の [新規] をクリックします。

| ライメール アカウント                                                                        |
|------------------------------------------------------------------------------------|
| アカウントを追加または削除できます。また、アカウントを選択してその設定を変更できます。                                        |
| メール データファイル RSS フィード SharePoint リスト インターネット予定表 公開予定表 アドレス帳                         |
| 翁 新規(N)     於 修復(R)     曾 変更(A)     愛 既定に設定(D)    ★ 削除(M) ● ■                      |
| 名前                                                                                 |
| example@ POP/SMTP (送信で使用する既定のアカウント)                                                |
|                                                                                    |
|                                                                                    |
|                                                                                    |
|                                                                                    |
|                                                                                    |
|                                                                                    |
| 選択したアカウントでは、新しいメッセージを次の場所に配信します:                                                   |
| フォルダーの変更(F) exampleの com¥受信Nud                                                     |
| $f = \sqrt{2\pi} \sqrt{1} \sqrt{1} \sqrt{1} \sqrt{1} \sqrt{1} \sqrt{1} \sqrt{1} 1$ |
| y y y y y y v c.+oseis++oudook y y y y +example@                                   |
|                                                                                    |
|                                                                                    |
| 閉じる(C)                                                                             |

## STEP4 アカウントの追加設定

「アカウントの追加」のウィンドウで「自分で電子メールやその他のサービスを使うための設定をする(手動設定)」を選択して [次へ] をクリックします。

### STEP5 アカウントの追加設定

アカウントタイプは [POP または IMAP] を選択し、 [次へ] をクリックします。

| アカウントの追加                            |         |            |       | ×        |
|-------------------------------------|---------|------------|-------|----------|
| アカウント タイプの選択                        |         |            |       | ×.       |
| ∩ Microsoft 365                     |         |            |       |          |
| Microsoft 365 アカウントの自動セットアップ        |         |            |       |          |
| メール アドレス(F):                        |         |            |       |          |
| 例: daiki@contoso.com                |         |            |       |          |
| <ul><li>● POP または IMAP(P)</li></ul> |         |            |       |          |
| POP または IMAP 電子メール アカウントの詳細設定       |         |            |       |          |
| C Exchange ActiveSync(A)            |         |            |       |          |
| Exchange ActiveSync を使用するサービスの詳細設定  |         |            |       |          |
|                                     |         |            |       |          |
|                                     |         |            |       |          |
|                                     |         |            |       |          |
|                                     |         |            |       |          |
|                                     |         |            |       |          |
|                                     |         |            |       |          |
|                                     | < 豆ろ(D) | (大人)(ND 5) | キャンカル | A 11 - P |

# STEP6 アカウントの追加設定

アカウントの各種項目を入力し、右下の【詳細設定】をクリックして情報を入力します。

| ユーリー加減<br>名前(V)・               | 1000 1 0 (M10)            | アカウント設定のアスト アカウントを与うトレアース ための時間にしたものがないときの約5 |
|--------------------------------|---------------------------|----------------------------------------------|
|                                | 左両人名 (仕意)                 | UET.                                         |
| REF - IV PTVALED               | example@                  |                                              |
| サーバー情報                         |                           | アカウント設定のテスト(I)                               |
| アカウントの種類(A):                   | POP3                      | [2]「次へ】 をかいか」 たらでわかった絵字を自動的にテフトする            |
| 受傷メール サーバー(I):                 |                           | (2)                                          |
| 送信メール サーバー (SMTP)( <u>O</u> ): |                           | 新しいメッセージの配信先:                                |
| メール サーバーへのログオン情報               |                           | <ul> <li> 動しい Outlook データファイル(以) </li> </ul> |
| アカウント名(以):                     | example®                  | ○ 既存の Outlook データファイル(X)                     |
| /(スワード(空):                     | ******                    | (自)清香。                                       |
| 21/12                          | ワードを保存する(B)               |                                              |
| コメール サーバーがやまっりティであ             | 「読みわた」(スワード認証 (SPA) に対応」。 |                                              |

| POP 接続をされる           | 6場合       |                                                 |
|----------------------|-----------|-------------------------------------------------|
|                      | 名前        | 任意の名前(相手の方に表示させるお名前)                            |
| ユーザー情報               | 雨フィ リマドレフ | ご利用になるメールアドレス                                   |
|                      | 电丁メールアトレス | 例 : example@example.com                         |
|                      | アカウントの種類  | [POP3] ※変更できない項目です                              |
|                      |           | ご利用のサーバーの POP サーバー名を入力します。                      |
|                      |           | コントロールパネル マイアカウントページ内の「メール情報」から「接続時に証明書エラ       |
| 受サーバー情報              | 受信メールサーバー | ーが発生する場合」のサーバー情報をご確認ください。                       |
|                      |           | 以下のいずれかのサーバー名となります。                             |
|                      |           | mail.blue.shared-server.net                     |
|                      |           | <ul> <li>mail.red.shared-server.net</li> </ul>  |
|                      |           | ご利用のサーバーの SMTP サーバー名を入力します。                     |
|                      |           | コントロールパネル マイアカウントページ内の「メール情報」から「接続時に証明書エラ       |
|                      | 送信メールサーバー | ーが発生する場合」のサーバー情報をご確認ください。                       |
|                      |           | 以下のいずれかのサーバー名となります。                             |
|                      |           | <ul> <li>mail.blue.shared-server.net</li> </ul> |
|                      |           | mail.red.shared-server.net                      |
|                      | 又由白、人夕    | [電子メールアドレス] と同じメールアドレス                          |
| メールサーハーへ<br>のログナン』き起 | 7 ガランド石   | 例 : example@example.com                         |
| のロクオノ同報              | パスワード     | メールアカウントのパスワード                                  |

| インターキット電子メール設定         ×           素和         読者サーバー 詳細設定           メール アカウント         このアカウントを表す名劇を入力しての定いい ("仕事"、"Microsoft Mail サーバー" な<br>とびわか)・           Gutlook上で利用するとめのアカウント名を任意名称で設定します         ・           その他のユーザー情報         ・           磁理电子メール(店):         ・ | <ul> <li>インダーキット集空シール設定</li> <li>金融 (単電サーバー・詳細設定)</li> <li>(SMEP)(は認証が必要(0)</li> <li>(B 安選メール, サーバーと同じ設定を使用する(U)</li> <li>(D 次のアカウンドとパスワードEDグオンする(L)</li> <li>アカウンドとパスワードEDグオンする(L)</li> <li>アカウンドとパスワードEDグオンする(R)</li> <li>(CT)-パパロー・ドログオンする(C)</li> <li>(D メールを送信する新に受量メール, サーバードログオンする(C)</li> </ul> | インジーネット電子シール設定     X       金融     透信サーバー(詳細設定)       サーバーのボート番号     受信サーバー(ドクジ)(1)       クロガーバー(アとゆぼう)(1)     955       香港サーバー(ドクジ)(1)     955       香港サーバー(アとゆぼう)(1)     955       香港サーバー(ドクジ)(1)     955       香港サーバー(ドクジ)(1)     955       香港サーバー(ドクジ)(1)     955       香港サーバー(ドクジ)(1)     955       香港サーバー(ドクジ)(1)     955       香港サーバー(ドクジ)(1)     955       香港サーバー(ドクジ)(1)     955       ワーバー(ドクジ)(1)     955       「日本 読みつパテム) から用落されたら、サーバーから用味(M) |
|----------------------------------------------------------------------------------------------------|----------------------------------------------------------------------------------------------------|----------------------------------------------------------------------------------------------------|
| OK \$45/06                                                                                                    | OK ##>/0%                                                                                                    | OK . 9+>t04-                                                                                                    |

#### <u>全般 タブ</u>

|          | メールアカウント下部のフォームには、初期値でメールアドレスが設定されています。        |
|----------|------------------------------------------------|
|          | ※初期値は「example@example.com(1)」など設定するメールアドレスの文字列 |
| メールアカウノト | ※同一のメールアドレスを設定される場合、判別がつきやすい名称を任意で設定してください。    |
|          | 例:【新サーバー】example@example.com など                |

### 送信サーバー タブ

| 送信サーバー(SMTP)は認証が必要  | チェック<br>※初期ではチェックなし |
|---------------------|---------------------|
| 受信メールサーバーと同じ設定を使用する | 選択                  |

#### 詳細設定 タブ

|                            | SSL を使用しない場合 | SSL を使用する場合<br>※推奨 |
|----------------------------|--------------|--------------------|
| 受信サーバー(POP3)(I)            | 110(規定値)     | 995                |
| このサーバーは暗号化された接続(SSL)が必要(E) | チェックなし       | チェックあり             |
| 送信サーバー(SMTP)(O)            | 587          | 465                |
| 使用する暗号化接続の種類(C)            | STARTTLS     | SSL/TLS            |

#### IMAP 接続をされる場合

アカウントの各種項目を入力し、右下の[詳細設定]をクリックして情報を入力します。

|                                |                                  | アカワント記述のテスト                              |
|--------------------------------|----------------------------------|------------------------------------------|
| 名前( <u>Y</u> ):                | 差出人名 (任意)                        | アカウントをテストして、入力内容が正しいかどうかを確認することをお<br>します |
| 電子メール アドレス( <u>E</u> ):        | example@                         | 083.                                     |
| サーバー情報                         |                                  | アカウント設定のテスト(T)                           |
| アカウントの種類( <u>A</u> ):          | IMAP 🗸                           |                                          |
| 受信メール サーバー( <u>I</u> ):        |                                  |                                          |
| 送信メール サーバー (SMTP)( <u>O</u> ): | and a second second              |                                          |
| メール サーバーへのログオン情報               |                                  |                                          |
| アカウント名( <u>U</u> ):            | example@                         |                                          |
| パスワード( <u>P</u> ):             | *****                            | オブラインビレ (おくメール: 9へ (                     |
| 図パス                            | ワードを保存する( <u>R</u> )             |                                          |
| 🗌 メール サーバーがセキュリティで係            | ミ護されたパスワード認証 (SPA) に対応し          |                                          |
| スワード( <u>P</u> ):<br>☑ パス      | ********<br>ワードを保存する( <u>R</u> ) |                                          |

| IMAP 接続をされる場合       |           |                                                                                                    |  |  |
|---------------------|-----------|----------------------------------------------------------------------------------------------------|--|--|
| ユーザー情報              | 名前        | 任意の名前(相手の方に表示させるお名前)                                                                                                    |  |  |
|                     | 電子メールアドレス | ご利用になるメールアドレス                                                                                                    |  |  |
|                     |           | 例:example@example.com                                                                                                    |  |  |
| サーバー情報              | アカウントの種類  | [IMAP] ※変更できない項目です                                                                                                    |  |  |
|                     | 受信メールサーバー | ご利用のサーバーの POP サーバー名を入力します。<br>コントロールパネル マイアカウントページ内の「メール情報」から「接続時に証明書エラ・<br>が発生する場合」のサーバー情報をご確認ください。<br>以下のいずれかのサーバー名となります。<br>imap.blue.shared-server.net<br>imap.red.shared-server.net      |  |  |
|                     | 送信メールサーバー | ご利用のサーバーの SMTP サーバー名を入力します。<br>コントロールパネル マイアカウントページ内の「メール情報」から「接続時に証明書エラー<br>が発生する場合」のサーバー情報をご確認ください。<br>以下のいずれかのサーバー名となります。<br>• mail.blue.shared-server.net<br>• mail.red.shared-server.net |  |  |
| メールサーバーへ<br>のログオン情報 | アカウント名    | [電子メールアドレス]と同じメールアドレス<br>例 : example@example.com                                                                                                    |  |  |
|                     | パスワード     | メールアカウントのパスワード                                                                                                    |  |  |

| ンターキット電子メール設定 ン                                                                                                    | インターネット電子メール設定 X                                                                                                    | イングーキット電子メール設定                                                                                                    |
|----------------------------------------------------------------------------------------------------|----------------------------------------------------------------------------------------------------|----------------------------------------------------------------------------------------------------|
| 主日 二八一世界的                                                                                                    | 金岐 送信サーバー 詳細設定                                                                                                    | 金程 送信サーバー 詳細設定                                                                                                    |
| x-6. アカウンド<br>このアカウンドを表す名類を入力してCEEN("仕事"、"Microsoft Mail サーバー" な<br>(2N)<br>Gutlook上で利用するためのアカウンド名を任意名称で設定します<br>その他のユーザー情報<br>昭和(の):<br>通信電量デメール(R): | <ul> <li>□ 送塩サーバー (SATP) は乾証が必要(0)</li> <li>● 受塩メーム サーバーと利止治支を使用する(0)</li> <li>○ 次のがカウントとパスフードでログオンオる(L)</li> <li>パンロントを(PQ)</li> <li>パンロントでの)</li> <li>○ パンロードでの)</li> <li>○ パンロードでの)</li> <li>○ パンロードでの)</li> <li>○ パンロード部誌 (SFA) に対応(Q)</li> </ul> | サーバーのボード番号<br>受信サーバー(INAP)(1): 993 電源設定(0)<br>使用する場件に接続の環境(E): 554/TL5 ・<br>使用する場件に接続の環境(C): 554/TL5 ・<br>使用する場件に接続の環境(C): 554/TL5 ・<br>サーバーのタイムアウド(T)<br>取い |

#### <u>全般 タブ</u>

|          | メールアカウント下部のフォームには、初期値でメールアドレスが設定されています。        |
|----------|------------------------------------------------|
| メールマカウント | ※初期値は「example@example.com(1)」など設定するメールアドレスの文字列 |
| メールアガウンド | ※同一のメールアドレスを設定される場合、判別がつきやすい名称を任意で設定してください。    |
|          | 例:【新サーバー】example@example.com など                |

### 送信サーバー タブ

| 送信サーバー(SMTP)は認証が必要  | チェック<br>※初期ではチェックなし |
|---------------------|---------------------|
| 受信メールサーバーと同じ設定を使用する | 選択                  |

#### 詳細設定 タブ

|                            | SSL を使用しない場合 | SSLを使用する場合<br>※推奨 |
|----------------------------|--------------|-------------------|
| 受信サーバー(POP3)(I)            | 143(規定値)     | 993               |
| このサーバーは暗号化された接続(SSL)が必要(E) | チェックなし       | チェックあり            |
| 送信サーバー(SMTP)(O)            | 587          | 465               |
| 使用する暗号化接続の種類(C)            | STARTTLS     | SSL/TLS           |

## STEP7 アカウント設定のテスト

アカウント設定のウィンドウに戻りますので、最後に [次へ] をクリックし、「テストアカウント設定」のウィンドウで完了になることを確認して [閉じる] をクリックします。

#### ▼POP 接続の場合

| テストアカウント設定                                        |          |       |        |
|---------------------------------------------------|----------|-------|--------|
| すべてのテストが完了しました。[閉じる]をクリックして続                      |          | 中止(S) |        |
|                                                   |          |       | 閉じる(C) |
| タスク エラー                                           |          |       |        |
| 920                                               | 状況       |       |        |
| ✔ 受信メール サーバー (POP3) へのログオン<br>✔ テスト電子メール メッセージの送信 | 完了<br>完了 |       |        |
|                                                   |          |       |        |

#### ▼IMAP 接続の場合

| テストアカウント設定                                     |          |        |  |
|------------------------------------------------|----------|--------|--|
| すべてのテストが完了しました。[閉じる]をクリックして続                   | 中止(S)    |        |  |
|                                                |          | 閉じる(C) |  |
| タスク エラー                                        |          |        |  |
| <i>ዓ</i> スク                                    | 状況       |        |  |
| ✓ 受信メール サーバー (IMAP) へのログオン ✓ テスト電子メール メッセージの送信 | 完了<br>完了 |        |  |

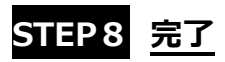

「アカウントの追加」ウィンドウで「すべて完了しました」のメッセージが表示されますので、「完了」をクリックします。 プロファイルの管理から開いた「アカウント設定」ウィンドウ、「メール設定-Outlook」のウィンドウを [閉じる] をクリックして閉じてい き、受信トレイの画面に追加したメールアカウントが追加されていることを確認してください。

| アカウントの追加                         | ×             |
|----------------------------------|---------------|
|                                  |               |
|                                  |               |
| すべて完了しました                        |               |
| アカウントのセットアップに必要な情報がすべて入力されました。   |               |
|                                  |               |
|                                  |               |
|                                  |               |
|                                  |               |
|                                  |               |
|                                  |               |
|                                  |               |
| Outlook Mobile をスマートフォンにも設定する(S) | 別のアカウントの追加(A) |
|                                  |               |
|                                  |               |
|                                  |               |
| < 戻る(B) 完了                       | ヘルプ           |